# SARTOPO - Personlig enheter

# 1. Opprett epostadresse

Epostadressen må utformes etter en felles standard for tilgangssikkerhet før man får tilgang til kartene.

Opprett derfor en epostadresse etter følgende mal: <u>SBGXX.Fornavn.Etternavn@gmail.com</u>

XX erstattes med nummeret på ditt politidistrikt:

| 01 = Oslo      | 04 = Sør-Øst  | 07 = Vest            |
|----------------|---------------|----------------------|
| 02 = Øst       | 05 = Agder    | 08 = Møre og Romsdal |
| 03 = Innlandet | 06 = Sør-Vest | 09 = Trøndelag       |

# 2. Last ned appen

Systemet vi bruker heter SARTopo. Selve appen heter CalTopo. Appen installeres på din private mobiltelefon. Nettbrett kan også benyttes. Man kan være innlogget på både telefon og nettbrett samtidig.

### <u>Android</u>

Last ned og installer CalTopo for Android

## <u>Apple</u>

Last ned og installer <u>Apple Test flight</u> Deretter laster du ned og installerer <u>CalTopo for Apple</u>

# 3. Åpne appen og logge på

I nedtrekksmenyen må du velge "SARTopo" i stedet for CalTopo Trykk på knappen "SIGN IN" Velg "Sign in with Google" Velg da din SBGXX-konto, eller velg "Use another account" om den ikke dukker opp i listen

En ny side med "App Activation" dukker opp. Trykk "SYNC ACCOUNT" Trykk "START MAPPING"

# 4. Få tilgang til kartressursene

- 1) Signup-link til SARTopo (Kontakt <u>sartopo@speiding.no</u> for link)
- 2) Velg "Sign in with Google"
- 3) Velg riktig e-postadresse
- Sjekk at det er riktig e-postadresse du har valgt å logge inn med, før du trykker "JA" nederst på teksten som dukker opp

# **Quick-start bruksanvisning**

### Velge kart

- Trvkk på hamburgermenven oppe til venstre
  - Velg mappe
    - Speidernes beredskapsgrupper Maps
    - 09 Trondelag PD Maps
      - Aktive pågående aksjoner heter ALLTID "09 Aksjon PÅGÅR v1,3". De endrer ikke navn før aksjonen er ferdig (09 endrer seg med politidistrikt, og v1.3 endrer seg ved ny versjon av mal.
- Velg Map items 🖾 oppe i midten
  - Fiern alle avhukinger bortsett fra "operational Periods" → "02 Søkes NÅ". Dette 0 vil holde kartet på brettet oversiktlig for de som går søk, de vil kun se aktive søksoppdrag og alt annet vil skjules

-Her er det en bug i appen, knappene på Operational Periods er litt krøkkete, så trykk litt til venstre for knappen. Det vil rettes på senere.

- Velg Map Layers Soppe til høyre Base Layers: Scanned 7.5 0
  - Trykk på "+ stack Additional Layer" og velg "Topo4 P2.0" med 100 %
  - Map Overlays 0
    - MapBuilder Overlay (viser stier som ikke finnes i andre kart)
    - Slope Angle Shading (ekstra dimension for høyder)
      - Gradient

### Sporing Starte sporing

- Tykk på
- Track name: Navnet på sporet er alltid samme navn som teig + ditt fornavn dersom flere enheter tracker i samme teig. Dette for å identifisere og skille de ulike sporloggene
  - Hvis dere ikke har fått tildelt teig blir Track name "SBG 000 - fornavn"
- Sjekk at det står "Save track to: "Account + This Map"

| ig 🗶         |
|--------------|
|              |
|              |
|              |
|              |
|              |
| Record Track |
|              |

### **Avslutte sporing**

≤ 81 m 0:01:16 nederst på skjermen og menyen vil dukke opp Trykk på

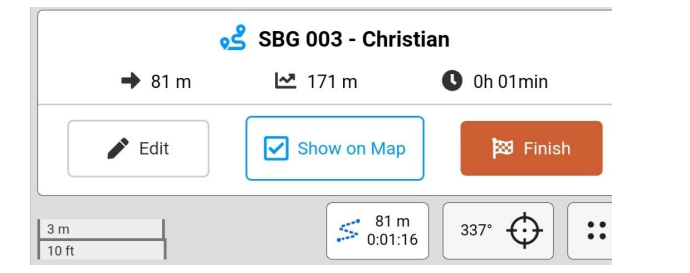

- 🖍 Edit • Hvis Track Name er 000 og dere har fått tildelt teig, må du trykke og endre navnet så det samsvarer med navn på teig
- Trykk "Finish" for å avslutte og lukke sporingen

Husk å start ny sporing for hver søksoppgave

#### Vise marsirettning

Trykk på knappen (nede til høyre på skjermen)

### Sentrere kartet

۲ for å sentrere kartet der du er, og stop centering for å avslutte Bruk . deretter

### Markere funn av gjenstand i kartet

Trykk på knappen (nede til høyre på skjermen) for å peke til der du er. Ved behov kan

€

og velg

kartet flyttes på, slik at "krysset" 👘 kan peke på et annet sted enn akkurat der du står.

Dette vinduet dukker nå opp:

::

Trykk på

I "comment"-feltet skriver du inn type gjenstand og relevant beskrivelse Trykk på OK for å registrere

| Label           | Mark 1.5.2020, 12:30:12<br>Fyll inn her |       |        |
|-----------------|-----------------------------------------|-------|--------|
| Comments        |                                         |       |        |
| Coordinates     | 63.4198, 10.3875                        | WGS84 |        |
| Folder          | Markers <b>v</b>                        |       |        |
| Style 😑         | Color                                   |       |        |
| Orientation N/A |                                         |       |        |
|                 |                                         | OK    | Cancel |